## 電子証明書取得アプリによる電子証明書の更新手順

Windows の Microsoft Edge および Google Chrome で電子証明書の更新を行う場合は、「電子 証明書取得アプリ」が必要です。アプリのダウンロードおよび起動方法は以下のとおりです。

ステップ1

【電子証明書更新開始】画面の表示方法は、管理者および利用者にてログインしていただき 「重要なお知らせ」から「電子証明書の更新をお願いします」をクリックし「電子証明書の更新はこ ちら」からお進みください。

| しんきん太郎様 への重要なお知らせ                                                                                                    |                        |
|----------------------------------------------------------------------------------------------------|------------------------|
| ■ 電子証明書の更新をお願いします                                                                                                    |                        |
| 現在ご使用の電子証明書の有効期限は、2020年10月02日09時00分までとなります。<br>更新する場合は、セコム・ブレミアムネットのUSBを取り外した状態で、電子証明書方式からログインしてください。<br>ログイン値後のお知らせ画面にて、お手続きいただけます。<br>> 電子証明書の更新はごちら<br>□ このお知らせをしはらく表示しない |                        |
| + 電子証明書の取得をお願いします                                                                                                    |                        |
| + メールアドレスの登録をお願いします                                                                                                    |                        |
| + メールアドレスの再登録をお願いします                                                                                                    |                        |
| + 無料ウィルス対策ソフト「Rapport(ラポート)」をご利用ください                                                                                                    |                        |
| + 定期的に「利用者暗証番号」の変更をお願いします                                                                                                    |                        |
| + 定期的に「利用者確認暗証番号」の変更をお願いします                                                                                                    |                        |
| □ 全てのお知らせをしばらく表示しない                                                                                                    |                        |
| 次へ >                                                                                                    |                        |
|                                                                                                    | 2020/10/01 11:00:00 時点 |

【電子証明書更新開始】画面を表示し、「電子証明書取得アプリのダウンロード」の[ダウンロード]ボタンをクリックします。

ステップ2

ダウンロードされたアプリを起動します。アプリの起動方法はご利用のブラウザにより以下の とおりです。

【Microsoft Edge を利用する場合】

画面右上に表示されるダウンロードポップアップの[開く]ボタンをクリックします。

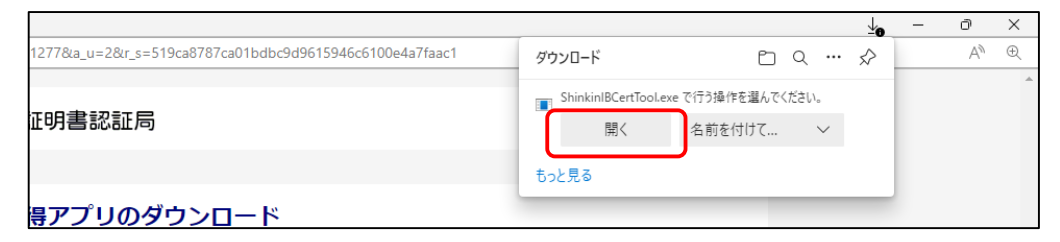

【Google Chrome を利用する場合】

画面左下に表示されるファイル(ShinkinIBCertTool.exe)をクリックします。

| ShinkinIBCertTool.exe |  |  |  |  |  |  |  |  |  |  |  |  |  |  |  |  |  |  |  |  |   |   |  |   |  |   |   |   |  |  |  |  |  |   |   |   |   |          |   |  |
|-----------------------|--|--|--|--|--|--|--|--|--|--|--|--|--|--|--|--|--|--|--|--|---|---|--|---|--|---|---|---|--|--|--|--|--|---|---|---|---|----------|---|--|
|                       |  |  |  |  |  |  |  |  |  |  |  |  |  |  |  |  |  |  |  |  | 2 | ) |  | L |  | - | C | D |  |  |  |  |  | ¢ | 3 | 1 | 1 | <u>a</u> | 9 |  |

ステップ3

「電子証明書取得アプリ」が起動していることを確認します。(最前面に表示されます。)

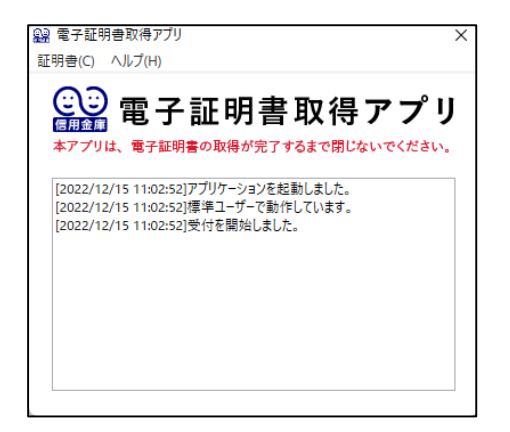

電子証明書の更新手順は以下のとおりです。

## 1. 電子証明書を更新する

ステップ1

<u>アプリが起動していること(前頁のステップ3の状態)を確認してから</u>、[更新](または[パソ コンに保存する])ボタンをクリックします。

| 電子証明書更新開始                                                                                                    |
|----------------------------------------------------------------------------------------------------|
| <ul> <li>① インターネットバンキングをご利用になるパレコンで電子証明書を影响してください。</li> <li>② 電子証明書影响アプリをを知した状態で、電子証明書を影响してください。</li> <li>アプリケーションの起動運搬を増してしまった場合は、電気ダウンロードのうえ、起動してください。</li> </ul> |
|                                                                                                    |

ステップ2

新しい RSA 交換キーを作成します ダイアログが表示されるので、セキュリティレベルが「中」 となっていることを確認して、[OK]をクリックします。

| 新しい RSA 交換 | キーを作成します       | ×               |
|------------|----------------|-----------------|
|            | アブリケーションは保護された | アイテムを作成しています。   |
|            | CryptoAPI 秘密キー |                 |
|            | セキュリティ レベル - 中 | セキュリティレベルの設定(S) |
|            | ОК             | キャンセル 詳細(D)     |

ー定時間内に操作しない場合、処理が中断されますのでご注意ください。

| このダイアログが表示されない場合                                                      |   |
|-----------------------------------------------------------------------|---|
| タスクバーの「取得アプリ」アイコンにカーソルを当<br>て、拡大表示されたアイコンのうち 新しい RSA 交換               | í |
| キーを作成します をクリックして、ダイアログを最<br>前面に表示してください。                              | ž |
| 2 @ 🖪 💁 💽 🔐 🗲 このアイコンにカーソル<br>を当てる                                     |   |
|                                                                       |   |
| ■レエください、     アイコンが拡大表示される     ◎ @ @ #4208800077* ■ 新しいISA X28.9*=816. |   |
|                                                                       |   |
| 🔟 💽 📑 👰 💁 🔨                                                           |   |

ステップ3

資格情報が必要です ダイアログが表示されるので[許可]ボタンをクリックします。

| ♥ Windows セキュリティ ×                    | このダイアログが表示されない場合        |
|---------------------------------------|-------------------------|
| 資格情報が必要です                             | タスクバーの 資格情報が必要です アイコンをク |
| このアプリが秘密キーにアクセスすることを許可しますか?           | リックして、ダイアログを最前面に表示します。  |
| キーの説明: CryptoAPI 秘密キー                 | このアイコンをクリック             |
|                                       |                         |
| ー定時間内に操作しない場合、処理が中断さ<br>れますのでご注意ください。 |                         |

ステップ4

インストールが完了すると、【電子証明書 更新完了】画面が表示されますので、[閉じる] ボタンをクリックし、画面を閉じます。

| しんきん電子証明書認証局                                                                                                    |                                                                   |         |
|----------------------------------------------------------------------------------------------------|-------------------------------------------------------------------|---------|
| 電子証明書 更新完了                                                                                                    | νīτ.,                                                             |         |
| 3ダインを行う場合は、「電子証明書ログイン」ボタ                                                                                                    | シンから、この電子証明書を使用してログインして<br>電子証明書情報                                | - ください。 |
| Country = JP<br>Organization Inthe Shinkin Banks Information<br>Organization Unit = Shinkin Internet Banking I<br>Organization Unit = USERTYPE - 2<br>Organization Unit = CERTISSUEDNUM - 1<br>Common Name = d-1277mpkira22 1277<br>シリアル最号 = 11d8d0d6ds97319a15d38cf794 | System Center Co.,Ltd.<br>ntermediate G2CA-TEST<br>90d2b0480768b4 |         |
| ① 電子証明書の有効期間は1年です。                                                                                                    |                                                                   |         |
|                                                                                                    | 開じる                                                               |         |

ステップ5

アプリ右上の「×」をクリックして、アプリを終了します。

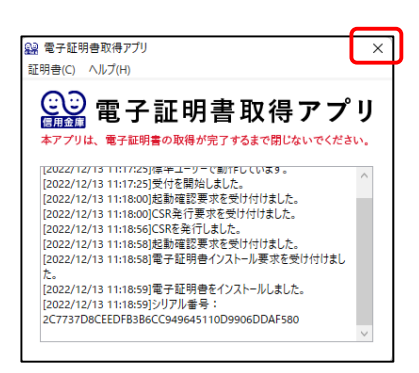

ステップ6

ダウンロードフォルダに格納されているアプリ(「ShinkinIBCertTool」)を削除します。

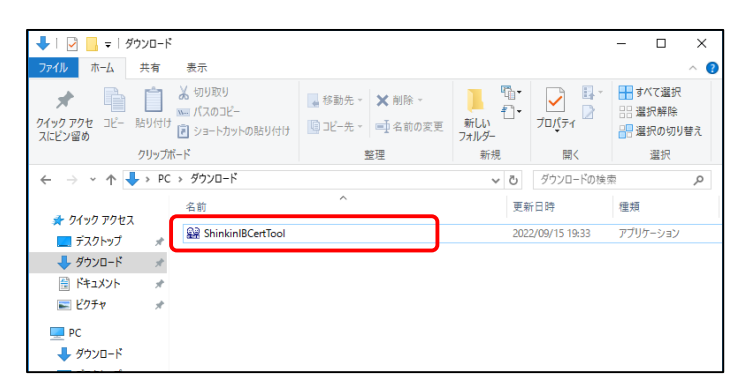

以上で、電子証明書の更新手順は終了です。